## BEURTEILUNGEN EINTRAGEN

## 1. BEURTEILUNGEN EINTRAGEN

a) Wählen Sie unter ZEUGNISSE die Aktion BEURTEILUNGEN EINTRAGEN (LFVT)

b) Wählen Sie im Suchbereich KLASSE > ZEUGNISART > SUCHEN.

c) Achtung: Unbedingt zuerst **Gegenstand.art** und **Gegenstand** auswählen, erst danach werden die SchülerInnen angezeigt!

| Bund                           | Schuljahr 20 | 19/20 \$ Sch      | ule Graphisc  | he (914417)     | ¢.00                                          | v      | 16.3.1 | .5 (1906) 🙀 M      | lyPage   | 🙆 Log          | out 28:47     |
|--------------------------------|--------------|-------------------|---------------|-----------------|-----------------------------------------------|--------|--------|--------------------|----------|----------------|---------------|
| In 🛛 - keine Auswahl - 🧿 🛛 🗸   | Basisdaten S | Schuljahresbeginn | Laufendes S   | chuljahr Beurte | Ilung Ende des Schuljahres Auswertungen Index |        |        |                    |          |                |               |
| 1                              |              |                   |               |                 | Suchen                                        |        |        |                    | J        |                |               |
| Beurteilung                    |              |                   |               |                 |                                               |        |        |                    |          |                |               |
| Konferenzmaske                 |              | Familienname      |               |                 | Schulstufe - keine Auswahl - 🔶                |        |        | Zeugnisart Schulna | chricht  |                |               |
| 🗀 Frühwarnsystem               |              | Geschlecht -      | keine Auswahl | - •             | Klasse 4bHGK 🔹 🛂                              |        |        |                    |          |                |               |
| 😕 Zeugnisse                    |              | Stichtag 14       | .11.2019      | 1 ER            | Gruppe - keine Auswahl - 🗘                    |        |        |                    |          |                |               |
| Zeugnisse anlegen              |              |                   |               |                 |                                               |        |        |                    |          |                |               |
| Zeugnis kopieren               |              |                   |               |                 | Anzahl der Treffer 28                         |        |        | Übern              | ehmen    | Initialisieren | Suchen        |
| Zeugnisse pflegen              | RE           |                   |               |                 | Notenliste der SchülerInnen                   |        |        | Geoenst.art        | Pflichto | egenstände     |               |
| 🗎 Ereignisse zuordnen          |              | 27.04.2001        | 4bHGK         |                 | 1                                             | Kom.   | в      | Gegenstand         | KODE -   | Kommunika      | tionsdesian   |
| Zeugnisdaten zuordnen          |              | 10 11 2000        | ANHON         |                 | 2                                             | Kom    | 8      | Note               | k.A.     | a) .           | illen zuweise |
| Beurteilungen eintragen        |              | 20.02.2000        | ALLIGH        |                 | 2                                             | Maria  | -      | Lanobezeichnung    |          |                |               |
| Beurteilungen eintragen (LFV   |              | 20.02.2001        | ADHGK         |                 | 3                                             | Kom.   | 0      | Überspringen       |          |                |               |
| Verbale Beurteilungen eintrag  |              | 22.09.2001        | 4bHGK         |                 | 4                                             | Kom.   | 8      |                    |          |                |               |
| Beurteilungen eintragen(Tabe   |              | 28,11,2001        | 4bHGK         |                 | 1                                             | Kom.   | в      |                    |          |                |               |
| Kompetenzen zuordnen           |              | 10.10.2002        | 4bHGK         |                 | 2                                             | Kom.   | 8      |                    |          |                |               |
| Zeugnisse kontrollieren        |              | 16.09.2002        | 4bHGK         |                 | 3                                             | Kom.   | в      |                    |          |                |               |
| Klauseltexte berechnen         |              | 12.03.2002        | 4bHGK         |                 | 4                                             | Kom.   | B      |                    |          |                |               |
| Zusatztexte zuordnen           |              | 11.06.2001        | 4bHGK         |                 | 1                                             | Kom.   | в      |                    |          |                |               |
| Abschlussstundentafel pfleger  |              | 26.03.1999        | ANHOK         |                 | 2                                             | Kom    | B      |                    |          |                |               |
| Zeugnisdruck                   |              | 04.04.2002        | ANUCK         |                 | -                                             | Kom    |        |                    |          |                |               |
| Administration                 |              | 04.04.2002        | ADHOR         |                 |                                               | A Nom. | 0      |                    |          |                |               |
| Prüfungen                      |              | 10.03.2002        | 4DHGK         |                 |                                               | Kom.   | 8      |                    |          |                |               |
| Abschl.Prüfungen(Vorbereitung) |              | 09.06.2001        | 4bHGK         |                 |                                               | Kom.   | B      |                    |          |                |               |
| Abschl.Prüfungen(Durchführung) |              |                   |               |                 |                                               |        |        |                    |          |                |               |
| Prüfungslisten                 |              |                   |               |                 |                                               |        |        |                    |          |                |               |
| Listen Reifeprüfung            |              |                   |               |                 |                                               |        |        |                    |          |                |               |
| 🛅 Listen Abschließende Prüfung |              |                   |               |                 |                                               |        |        | H                  | ompeter  | zen drucken    | Zuordnei      |

## 2. FÜR KVS: BEURTEILUNG EINTRAGEN (TABELLE)

a) Wählen Sie unter ZEUGNISSE die Aktion BEURTEILUNGEN EINTRAGEN (TABELLE).

b) Wählen Sie im Suchbereich KLASSE > ZEUGNISART > SUCHEN.

c) Spaltenweise Checkbox unten links wählen erleichtert die spaltenweise Eingabe!

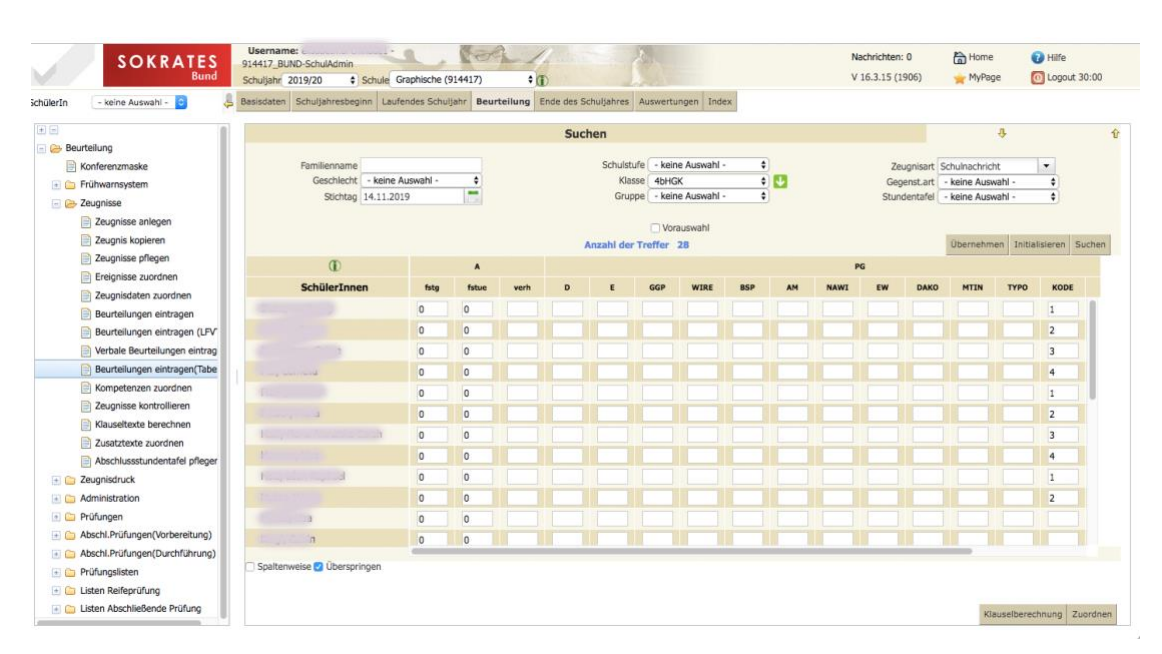

**a)** Bei SchülerInnen ohne Bekenntnis bzw. Abmeldung vom Religionsunterricht steht automatisch ein S eingetragen.

Bitte das S nicht händisch eintragen!

**b)** Bei SchülerInnen mit Befreiungen von Gegenständen muss ein B erscheinen. Dieses sollte **nicht händisch** eingetragen werden, sondern muss über die Funktion > "Befreiungen Pflegen" richtig eingegeben worden sein!

**c)** Bei Freigegenständen und Unverb. Übungen sind nur bei SchülerInnen, welche diese gewählt haben, Eintragungen möglich. Bitte nur jene SchülerInnen benoten, die auch auf der in der Direktion hinterlegten Anmeldeliste vermerkt sind.

Bei Verhaltensnoten ist SZ, Z, WZ bzw. NZ einzutragen.